The instructions on the following pages explain step by step how to submit your mileage reimbursement in the Concur Travel and Expense Reporting system.

## Please Note:

- Mileage reimbursement must be submitted each semester.
- Mileage reimbursement is approved by your department chair:
  - o Eleonora Villegas-Reimers: Teaching and Learning;
  - Yasko Kanno: Language and Literacy.
- See "Important" under step six: i.e., you need to include in the Comment box on the report header page that you do **not** work from the BU campus.
- For technical assistance and questions regarding the Concur Travel system, please contact <u>Jean-Claude (JC) Regis</u>, BU Wheelock's Finance Manager.
- For all other questions, consult with your program director or department chair.

STEP 1. Go to **BU Works Central Portal** & log in with your BU Kerberos ID and password.

STEP 2. Click on "Employee Self Service."

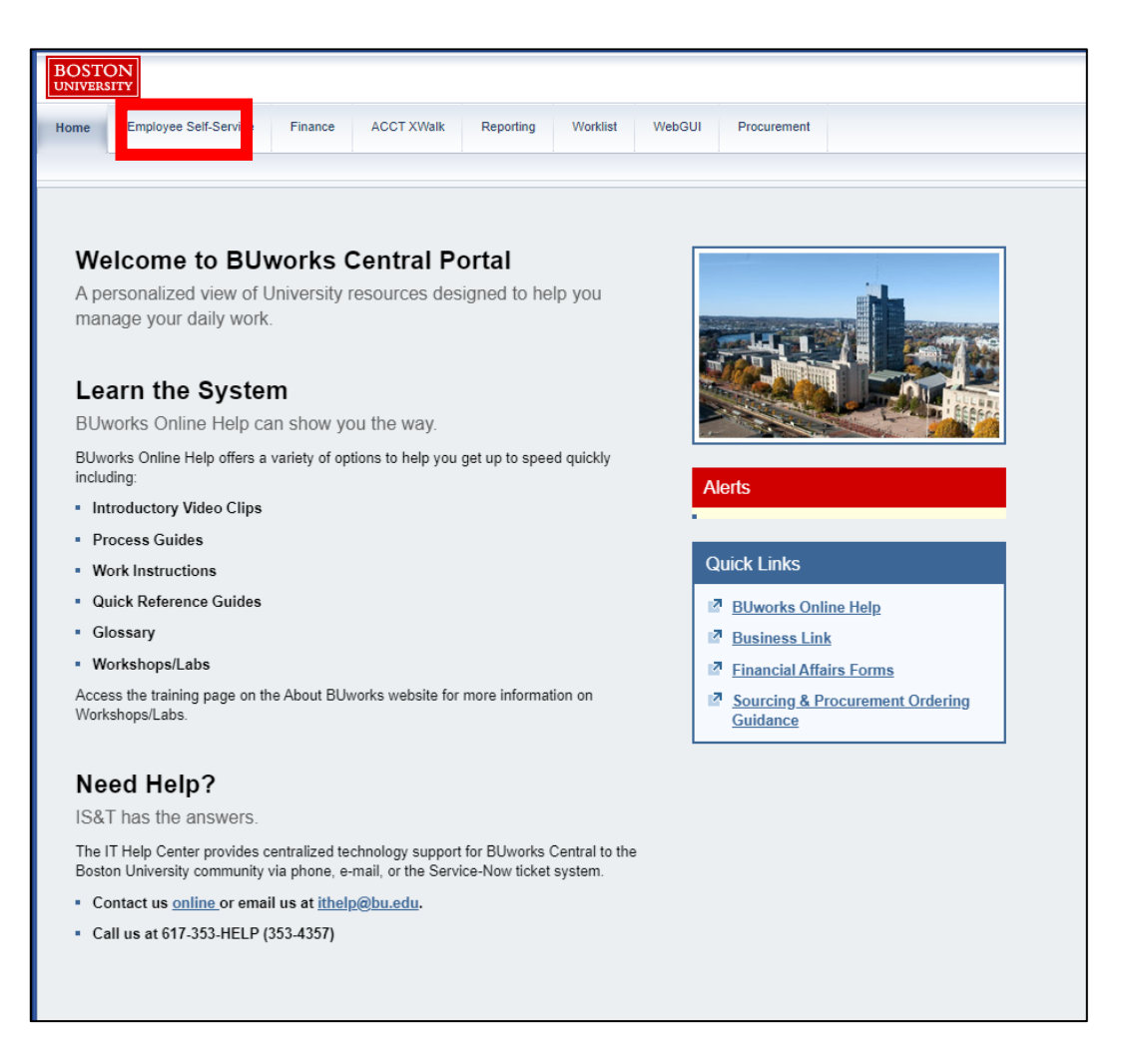

STEP 3. Click on "Travel and Expense Reimbursements."

| BOS   | BOSTON<br>UNIVERSITY |                                                                                             |                  |            |           |          |        |              |                                                                                            |                                                    |  |  |  |
|-------|----------------------|---------------------------------------------------------------------------------------------|------------------|------------|-----------|----------|--------|--------------|--------------------------------------------------------------------------------------------|----------------------------------------------------|--|--|--|
| Home  | Employ               | yee Self-Service                                                                            | Finance          | ACCT XWalk | Reporting | Worklist | WebGUI | Procurement  |                                                                                            |                                                    |  |  |  |
| Overv | iew                  |                                                                                             |                  |            |           |          |        |              |                                                                                            |                                                    |  |  |  |
|       |                      |                                                                                             |                  |            |           |          |        |              |                                                                                            |                                                    |  |  |  |
|       | Emplo                | Employee Services                                                                           |                  |            |           |          |        |              |                                                                                            |                                                    |  |  |  |
|       | ◄                    | Homepage List of Services Search                                                            |                  |            |           |          |        |              |                                                                                            |                                                    |  |  |  |
|       |                      | Time Services                                                                               |                  |            |           |          |        |              | Personal Information                                                                       |                                                    |  |  |  |
|       |                      | Review your time balances and plan your time off. Weekly employees can record working time. |                  |            |           |          |        | time.        | Manage your addresses, emergency contact, p<br>Display your family members and dependents. | personal data, race/ethnicity/veteran status data. |  |  |  |
|       |                      | Quick Links                                                                                 |                  |            |           |          |        |              |                                                                                            |                                                    |  |  |  |
|       |                      | Time Off Re                                                                                 | Time Off Request |            |           |          |        |              | Work Environment                                                                           |                                                    |  |  |  |
|       |                      |                                                                                             |                  |            |           |          |        |              |                                                                                            |                                                    |  |  |  |
|       | 510                  | Benefits                                                                                    |                  |            |           |          |        |              | Display the University property assigned to you                                            | 1.                                                 |  |  |  |
|       | 100                  | Display the plans in which you are currently enrolled and enroll in new benefit plans.      |                  |            |           |          |        | $\checkmark$ | Travel and Expense Reimbursements                                                          |                                                    |  |  |  |
|       |                      | Quick Links                                                                                 | Quick Links      |            |           |          |        |              | review and some some some some open of a Travel Credit Card, and manage                    | a Travel Credit Card, and manage Travel and        |  |  |  |
|       |                      | BU Benefits Center                                                                          |                  |            |           |          |        |              | Expense Reimbursements via Concur.                                                         |                                                    |  |  |  |
|       |                      | BU Total Rewards and myFiTage                                                               |                  |            |           |          |        |              |                                                                                            |                                                    |  |  |  |
|       | 8 <sup>0</sup> 9     | Pay<br>Display your salary statement and your direct deposit information.                   |                  |            |           |          |        |              | Campus Services                                                                            |                                                    |  |  |  |
|       | ন্যুৰ                |                                                                                             |                  |            |           |          |        |              | Access non-BUworks self-service functions, su<br>Terrier Convenience Plan.                 | ich as enrollment for FitRec, Parking Options and  |  |  |  |
|       |                      | Quick Links                                                                                 |                  |            |           |          |        |              |                                                                                            |                                                    |  |  |  |
|       |                      | Salary Statement                                                                            |                  |            |           |          |        |              |                                                                                            |                                                    |  |  |  |
|       |                      | —<br>∰ W-2 Display                                                                          |                  |            |           |          |        |              |                                                                                            |                                                    |  |  |  |
|       |                      |                                                                                             |                  |            |           |          |        |              |                                                                                            |                                                    |  |  |  |
|       |                      |                                                                                             |                  |            |           |          |        |              |                                                                                            |                                                    |  |  |  |
|       |                      |                                                                                             |                  |            |           |          |        |              |                                                                                            |                                                    |  |  |  |
|       |                      |                                                                                             |                  |            |           |          |        |              |                                                                                            |                                                    |  |  |  |

STEP 4. Click on "Manage Business Travel Arrangements and Reimbursements."

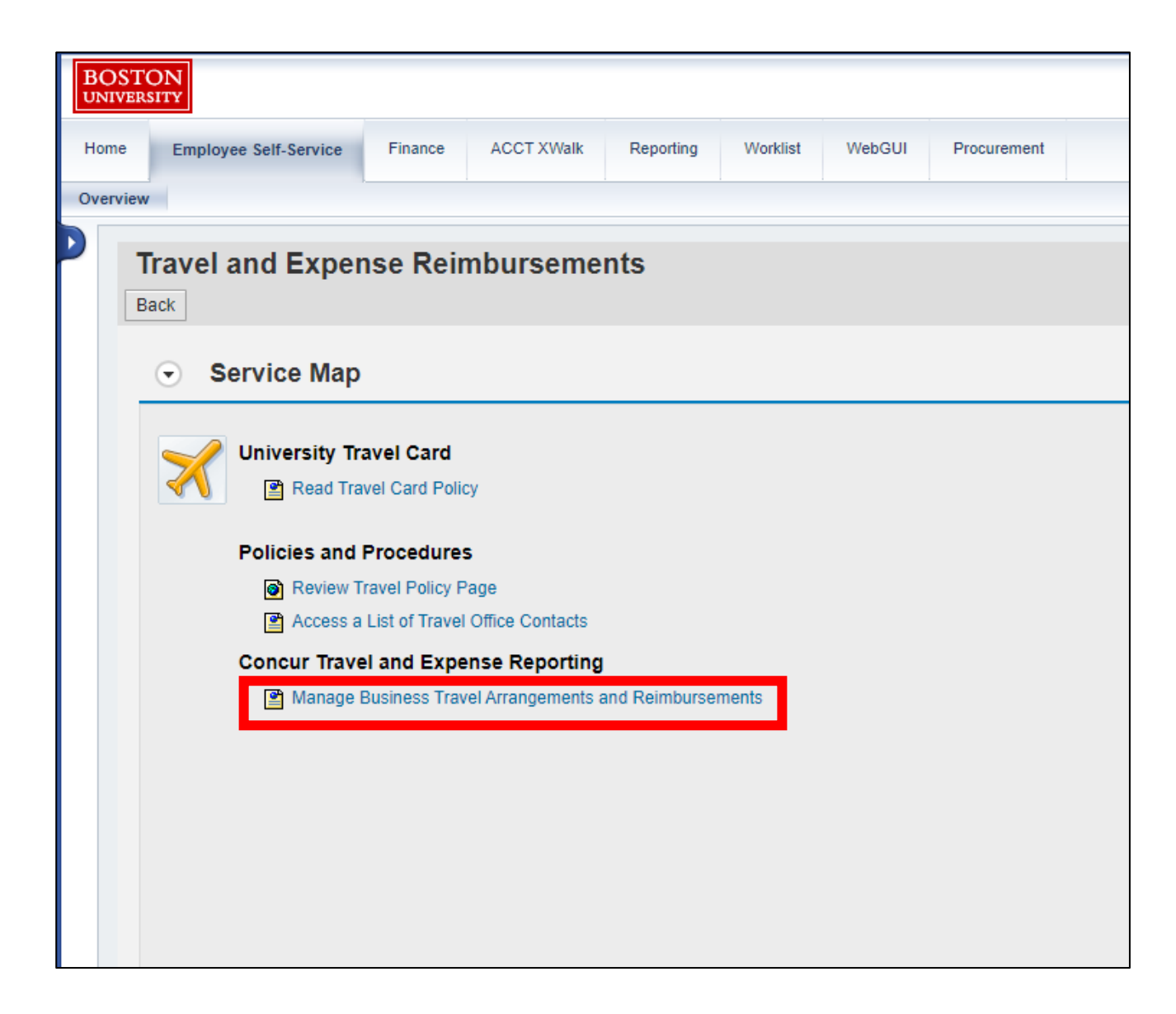

\*\***Important**\*\* If you see the pop-up below: (a) enter your full BU email address, (b) select "Boston University," and (c) enter your BU Kerberos username and password.

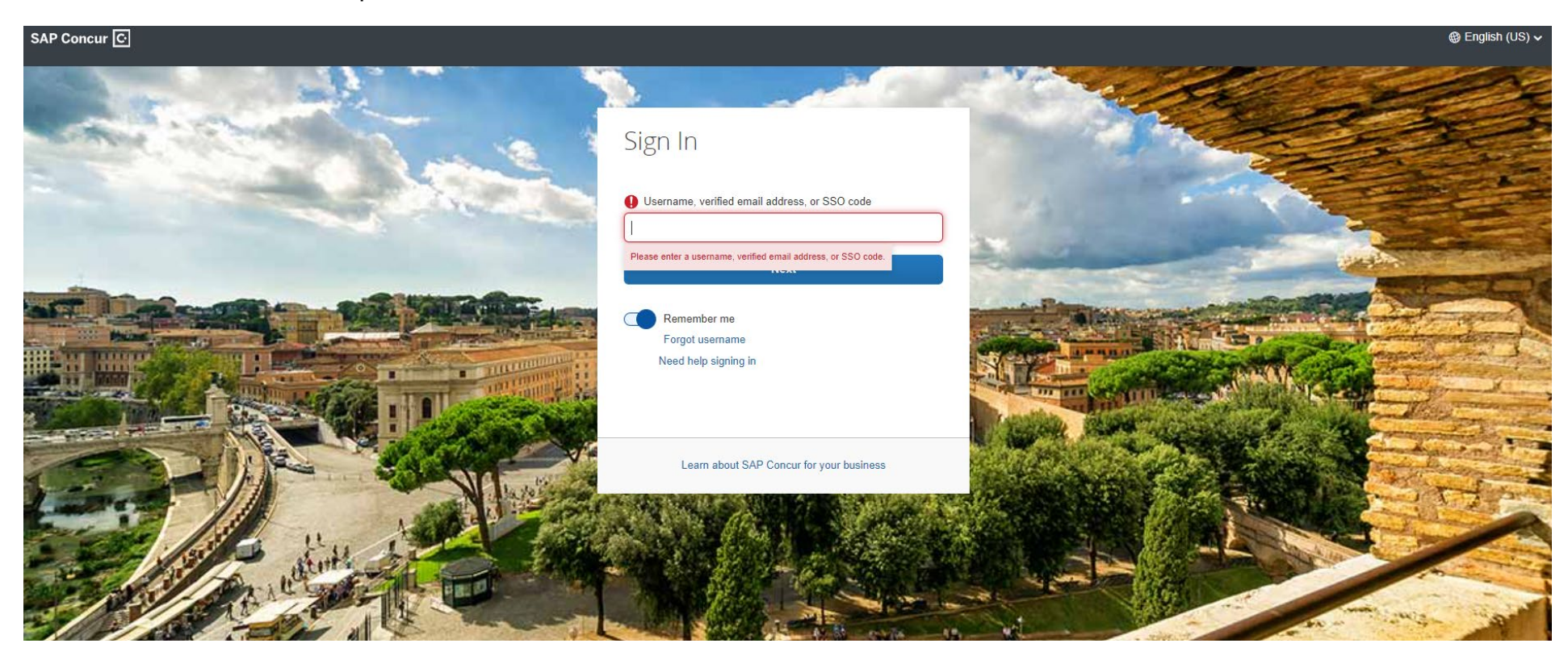

# **STEP 5.** Click on "Start a Report."

| SAP Concur Home V                                                                      | © PA                                                                                                    |
|----------------------------------------------------------------------------------------|----------------------------------------------------------------------------------------------------|
|                                                                                        |                                                                                                    |
| ⊙ Create 🗸                                                                             | Authorization Requests 0 Diew Trips 0 Available Expenses 0 DE Expense Reports 0                                                                                                    |
| Start a Request                                                                        | Alerts                                                                                                    |
| Start a Report                                                                         | TripIt creates a schedule with all your travel details in one place, accessible on Android or iPhone.     Simply connect your Concur account to TripIt. Connect to TripIt Not right now |
| A Booking for myself   Book for a guest                                                | You haven't signed up to receive e-receipts.     Sign up here                                                                                                    |
| 🛧 🛱 🛱 🛱                                                                                | Company Notes                                                                                                    |
| Flight Search                                                                          | THURODIANT URDATET: Effective February 10, 2025, University Funded International travel convince within                                                                                 |
| Round Trip One Way Multi City                                                          | approval from a Dean or Department Head AND a Senior University Leader                                                                                                    |
| From @                                                                                 |                                                                                                    |
| Departure city, airport or train station<br>Find an airport   Select multiple airports | It is the traveler's responsibility to secure this approval in writing prior to booking, whether online in Concur, or                                                                   |
| To 😡                                                                                   | with a BU Travel Agent. Additionally, the approval must be attached to the Concur expense report for                                                                                    |
| Arrival city, airport or train station                                                 | Deal Hore                                                                                                    |
| sino an arport Sector integre arports                                                  | Read More                                                                                                    |

STEP 6. Add all information (fields highlighted in red below) and then click "Create Report" at the bottom right.

## \*\*IMPORTANT\*\*

- Ask your program director or department chair for the Cost Object.
- Enter the semester Start Date and End Date for those fields.
- In the Comments box, indicate that you do <u>not</u> work from the BU campus.

| Create New Report                                    |                                            |                          | ×                                             |
|------------------------------------------------------|--------------------------------------------|--------------------------|-----------------------------------------------|
|                                                      |                                            |                          | * Required field                              |
| Report Name *                                        | Trip Purpose *                             | Travel Classification    | 2) Start Date *                               |
|                                                      |                                            | Domestic                 | • 01/16/2024                                  |
| End Date *                                           | Report Total                               |                          | Cost Object *                                 |
| 05/01/2024                                           |                                            | Spousat Travet Included? |                                               |
| Does this report charge a grant/sponsored program? * | Traveler Type *                            | Destination *            |                                               |
|                                                      | Stall                                      | "Onlied States X         | Does this trip involve multiple destinations? |
| Comment                                              |                                            |                          | 0/500                                         |
| Indicate here that (a) you do <b>not</b> we          | ork from the BU campus and (b) this report | includes all travel      |                                               |
| related to the supervision of X num                  | per of students for the [Semester Year].   |                          |                                               |
|                                                      |                                            |                          |                                               |
|                                                      |                                            |                          |                                               |
|                                                      |                                            |                          |                                               |
|                                                      |                                            |                          |                                               |
|                                                      |                                            |                          |                                               |
|                                                      |                                            |                          |                                               |
|                                                      |                                            |                          |                                               |
|                                                      |                                            |                          | Cancel Create Report                          |
|                                                      |                                            |                          |                                               |

# STEP 7. Click "Add Expense."

| SAP Concur C Expense -                                              |  |
|---------------------------------------------------------------------|--|
| Manage Expenses Card Transactions                                   |  |
| Home / Expense / Manage Expenses / Program Supervisor Mileage       |  |
| Program Supervisor Mileage \$0.00                                   |  |
| Not Submitted   Report Number: JAMEJ9                               |  |
| Report Details 🗸 Print/Share 🗸 Manage Receipts 🗸 Travel Allowance 🗸 |  |
| Add Expense Edit Delete Copy Allocate Combine Expenses Move to V    |  |
|                                                                     |  |

**STEP 8.** Search for and then select "Mileage."

|    | Add Expense             |                    | × |  |
|----|-------------------------|--------------------|---|--|
|    | 0<br>Available Expenses | Create New Expense |   |  |
| D  | Mileage                 |                    |   |  |
|    | ∧ 02. Transportat       | on                 |   |  |
| Mc | Mileage (5135           | 00, 513700)        |   |  |
|    |                         |                    |   |  |
|    |                         |                    |   |  |
|    |                         |                    |   |  |
|    |                         |                    |   |  |

**STEP 9.** Add Waypoints to the mileage calculator. The start and end point of each trip can be your home address. Then click "Calculate Route" and at the bottom right, "Add Mileage to Expense."

\*\*Important\*\* Only add your trip/s for a given day. You will need to repeat Steps 8-10 for each additional day.

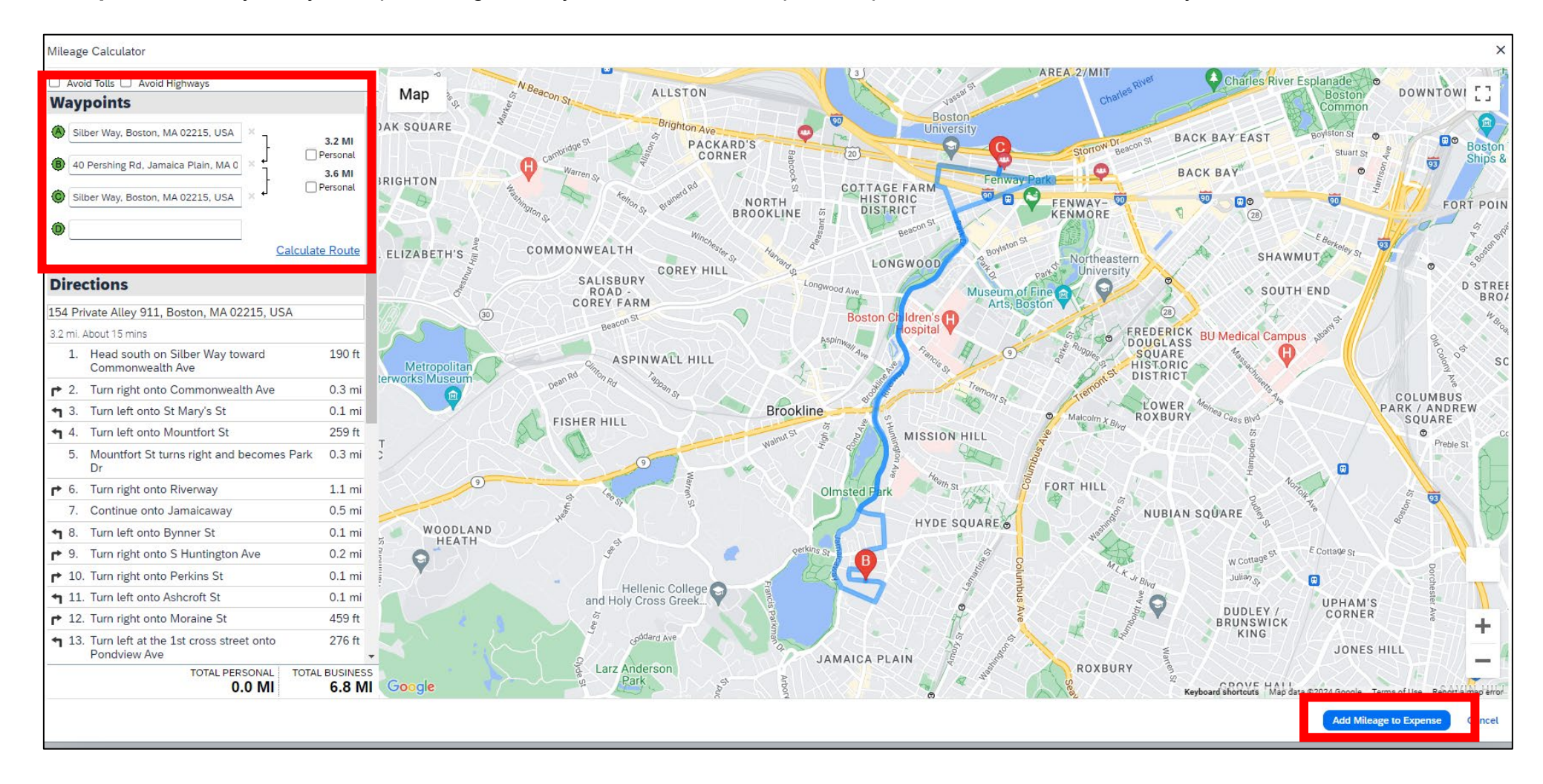

**STEP 10.** In "Transaction Date," enter the date of your trip. In "Purpose of the Trip," enter Supervision. Then click "Save Expense."

| Home / Expense / Manage Expenses / Program Supervisor Mileage / Mileag | e (513500, 513700)                           |                                                   |                       |                                  |
|------------------------------------------------------------------------|----------------------------------------------|---------------------------------------------------|-----------------------|----------------------------------|
| ← → Mileage (513500, 5137                                              | 700) \$4.59                                  |                                                   | C,                    | ancel Delete Expens Save Expense |
| Details Itemizations                                                   |                                              |                                                   |                       | Show Receipt  🗎                  |
|                                                                        |                                              |                                                   |                       | * Required field                 |
| Expense Type * Mileage (513500, 513700)                                |                                              | Transaction Date *           X         02/01/2024 | Purpose of the Trip * |                                  |
| From Location                                                          | To Location                                  | Payment Type                                      |                       |                                  |
| Silber Way, Boston, MA 02215, USA                                      | 40 Pershing Rd, Jamaica Plain, MA 02130, USA | Out of Pocket                                     |                       |                                  |
| Distance *                                                             | Amount                                       | Currency                                          | Reimbursement Rates   |                                  |
| 7                                                                      | 4.59                                         | US, Dollar (USD)                                  | USD 0.655 per mile    |                                  |
| Comment                                                                |                                              |                                                   |                       | 0/500                            |
|                                                                        |                                              |                                                   |                       |                                  |
|                                                                        |                                              |                                                   |                       |                                  |
|                                                                        |                                              |                                                   |                       | <i>li</i>                        |
|                                                                        |                                              |                                                   |                       |                                  |
| Save Expense Cancel                                                    |                                              |                                                   |                       |                                  |

#### \*\*Important\*\*

- Repeat Steps 8-10 until you have added travel expenses for each day.
- If you see the option to "Save and Add Another," you may select that as well to add another expense. As noted in Step 8, follow the same process: search for and select "Mileage."

Step 11 - Final Step: When all trips have been added: (a) click "Submit Report," (b) read the Electronic Agreement, and then (c) click "Accept & Continue."

| Home / | tome / Expense / Manage Expenses / Program Supervisor Mileage                                                           |                                     |                  |                   |            |  |  |  |  |
|--------|----------------------------------------------------------------------------------------------------|-------------------------------------|------------------|-------------------|------------|--|--|--|--|
| Pro    | Program Supervisor Mileage \$4.59                                                                                       |                                     |                  |                   |            |  |  |  |  |
| Not Su | lot Submitted   Report Number: JAMEJ9                                                                                   |                                     |                  |                   |            |  |  |  |  |
| Report | Report Details v       Print/Share v       Manage Receipts v         View Available Receipts v       Travel Allowance v |                                     |                  |                   |            |  |  |  |  |
| Add    | Expense Edit Delete Copy                                                                                                | Allocate Combine Expenses Move to V |                  |                   |            |  |  |  |  |
|        | Receipt↓↑ Payment Type↓↑                                                                                                | Expense Type↓↑                      | Vendor Details↓↑ | Date↓ <sup></sup> | Requested↓ |  |  |  |  |
|        | Out of Pocket                                                                                                    | Mileage (513500, 513700)            |                  | 02/01/2024        | \$4.5      |  |  |  |  |
|        |                                                                                                    |                                     |                  |                   | \$4.5      |  |  |  |  |
|        |                                                                                                    |                                     |                  |                   |            |  |  |  |  |
|        |                                                                                                    |                                     |                  |                   |            |  |  |  |  |
|        |                                                                                                    |                                     |                  |                   |            |  |  |  |  |
|        |                                                                                                    |                                     |                  |                   |            |  |  |  |  |
|        |                                                                                                    |                                     |                  |                   |            |  |  |  |  |
|        |                                                                                                    |                                     |                  |                   |            |  |  |  |  |